# THE CAS SCORING APPLICATION AND ITS POSSIBILITIES

CONNECTING WEB APPS AND IPAD APPS CAS SCORING

Gray Wolf, SASS 107 433 On September 28, 2023

#### CONNECTION OF WEB APPLICATION AND IPAD CAS SCORING APPLICATION - PRESENTATION PROGRAM

- Match import from casscoring.com in to iPad
- Sending Possess from the Master iPad to slave iPads
- Synchronization between iPads after the match
- Award certifications printing

- Direct Upload results reports from iPad on casscoring.com
- Upload data of the match / championship from iPad on casscoring.com
- Upload the Match /Championship data from casscoring.com into iPad

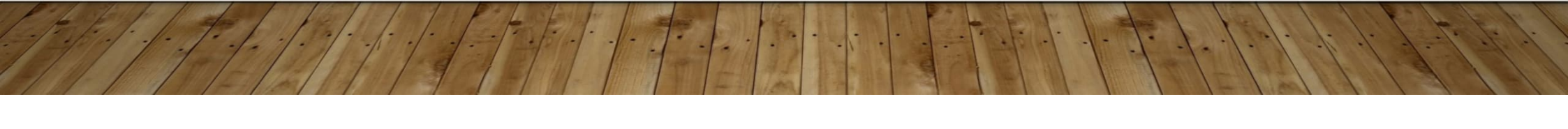

#### MATCH IMPORT FROM CASSCORING.COM IN TO IPAD

| 15:36 pi 29.9.                                     | Main Match          | ⊕ 79 % <b>()</b> )                            |                                | 15:37 pi 29.9.    |                   |                |            | •••<br>Main Mat | ch          |       |      |       | 후 79 % 🔳  |
|----------------------------------------------------|---------------------|-----------------------------------------------|--------------------------------|-------------------|-------------------|----------------|------------|-----------------|-------------|-------|------|-------|-----------|
|                                                    | wan water           |                                               |                                | SVNCHPONIZATION   | si                |                |            |                 |             |       |      |       |           |
| SYNCHRONIZATION                                    |                     |                                               |                                | C INCINCINIZATION |                   |                |            |                 |             |       |      |       |           |
| Device name: Jozef 01                              | Import shooters     |                                               |                                | Device name: Jo   | 20101             |                | Import sho | ooters          |             |       |      |       |           |
| Start synchronization as a master                  | Import matches      | >                                             |                                | Start synchroniza | ation as a master |                | Import ma  | tches           |             |       |      |       | >         |
| Connect to the master                              | Web code Enter code | >                                             |                                | Connect to the m  | naster            |                | Web code   |                 | 318178      |       |      |       | >         |
| IMPORTS FROM CASSCORING.COM                        | Import              |                                               |                                |                   |                   |                | Import     |                 |             |       |      |       |           |
| Matches & Shooters                                 |                     |                                               |                                | IMPORTS FROM CA   | SSCORING.COM      |                |            | 1               |             |       |      |       |           |
| Visit casscoring.com                               |                     | 15:37 pi 29.9.                                |                                | Matches & Shoo    | ters              |                |            |                 |             |       |      |       |           |
| Imports from casscoring.com web site.              | Select              |                                               |                                | Visit casscoring  | com               |                |            |                 |             |       |      |       |           |
| EXPORTS TO CASSCORING.COM                          |                     | Nový v Upraviť Odstrániť Objednávky Pos       | se Export +                    | 5 C 🖪             |                   |                |            |                 |             |       |      |       |           |
| Match                                              |                     | <b>Å</b>                                      |                                |                   | 1 2               | 3              | 4          | 5               | 6 7         | 8     | 9    | 0     |           |
| Championship                                       |                     | Photos                                        |                                |                   | التبالغ           |                | , i l      | -               |             |       |      |       | $\otimes$ |
| Analysis (csv files with scores and shots strings) |                     | a la la la la la la la la la la la la la      |                                | ,                 | \$£               | ¥              | -<br>Q.    | Â               |             | 1 {   | }    |       | _         |
| Exports to casscoring.com web site.                |                     | Southern D.                                   |                                | 2                 |                   | Ŧ              | α          |                 |             | ,     |      |       |           |
| CAS SCORING NATIVE EXPORTS TO CSV                  | 6                   |                                               |                                |                   | §<br>%            | 1              | ~<br>+     |                 | < .         | >     | !    | ?     | щ.        |
| 💩 SetUp 🛞 Mstch                                    | h 🧖 Score 🌆 Reports | Sync Sync                                     |                                | #+=               |                   |                |            |                 |             | · · · |      | •     | #+=       |
|                                                    |                     |                                               |                                | AB(               | c                 |                |            |                 |             |       |      | ABC   |           |
|                                                    |                     | For download                                  | Heslo na prepojenie s Mobilnou |                   |                   |                |            |                 | -           |       |      |       | ~         |
|                                                    |                     |                                               | DIN 2191#9                     |                   |                   |                |            |                 |             |       |      |       |           |
|                                                    |                     | pdf Ausschreibung WB OM 2023.pdf<br>202.93 kB |                                |                   |                   |                |            |                 |             |       |      |       |           |
|                                                    |                     | astireibung WB ÖM 2023 1 er                   | nglish.pdf                     |                   |                   |                |            |                 | <b>Ente</b> | r the |      |       |           |
|                                                    |                     | 197.17 kB                                     |                                |                   |                   |                |            |                 | nace        | word  | bnc  |       |           |
| Generate a pas                                     | sword on            | .pdf Bulletin ÖM WBAS.pdf                     |                                |                   |                   |                |            |                 | pass        | voiu  | anu  |       |           |
| Concrute a pas                                     |                     | 258.83 kB                                     |                                |                   |                   |                |            |                 | click       | "Impo | ort" |       |           |
| casscoring.com                                     |                     |                                               |                                |                   |                   |                |            |                 |             | mp    |      |       |           |
|                                                    |                     | Mobile ar                                     | on connection naccoursed       |                   |                   |                |            |                 |             |       |      |       |           |
| E E E                                              | to the life the     | Mobile aj                                     |                                |                   |                   |                |            |                 | = 1 1 1     | 11    | K.   | 1 4   | 1.        |
| - 1- 1- 1- 1                                       |                     |                                               | GENERATE                       |                   |                   |                |            | 13              | 22/-1       | 1. %  |      | -1. 1 | 1.12      |
| 11/1/1/1                                           | 12/11/19            |                                               |                                |                   |                   |                |            |                 | 126/        | 11.   | 1-1  | 1     |           |
|                                                    |                     |                                               | 11439A 41-1                    |                   | A DECK DECK DECK  | and the second | 1000       | 1               | 10001       | 140   | 13   | 1 1   | 1 1       |

#### MATCH IMPORT FROM CASSCORING.COM IN TO **IPAD** 15:38 pi 29.9. ...

Done

**?** 79 % 🔳

Edit +

Main Match

|                                           |          |                                                                        |                           |                             |                                                                  |         | Q Search by name              |                                      |                       |
|-------------------------------------------|----------|------------------------------------------------------------------------|---------------------------|-----------------------------|------------------------------------------------------------------|---------|-------------------------------|--------------------------------------|-----------------------|
|                                           |          |                                                                        |                           |                             |                                                                  |         | Synced Matches                |                                      |                       |
|                                           |          |                                                                        |                           |                             |                                                                  |         | Main Match (iPad sync)        |                                      | 19 May 2023           |
| Match was                                 |          |                                                                        | 15:38 pi 29.9.            |                             |                                                                  |         | Main Match CAS (iPad sync)    |                                      | 18 Mar 2023           |
| uploaded                                  |          |                                                                        | Main Match                |                             |                                                                  |         | Main Match Little Canyon (iPa | d sync)                              | 19 May 2023           |
|                                           |          |                                                                        | SYNCHRONIZATION           |                             |                                                                  |         |                               |                                      |                       |
|                                           |          |                                                                        | Device name: Jozef 0      | 1                           |                                                                  |         | Ace Curly Match               |                                      | Rename +              |
|                                           |          |                                                                        | synchronization           | as a master                 |                                                                  |         |                               |                                      | 47 1                  |
|                                           |          |                                                                        | Connect to the maste      | r                           |                                                                  |         | Long Range Trening od 8:00 h  | 1                                    | 17 Jun 2023           |
| 15:10                                     |          |                                                                        | IMPORTS FROM CASSCO       | RING.COM                    | Import of the registration file finished                         |         | Main Match Ace Curly          |                                      | 17 Jun 2023           |
|                                           |          | Main Match                                                             | Matches & Shooters        |                             | Do you want to save changes?                                     |         |                               |                                      |                       |
| SYNCHRONIZATION                           |          |                                                                        | Visit casscoring.com      |                             | 1 matches.<br>Created Wild Bunch with 25<br>shorters in 2 passes |         | Open Austrian Championchip    | Wild Bunch 2023                      | Rename +              |
| Device name: Jozef 01                     |          |                                                                        | Imports from casscoring.c | com web site.               | choose on a possion                                              |         | Wild Bunch                    |                                      | 28 Oct 2023           |
| Start synchronization as a master         |          |                                                                        | EXPORTS TO CASSCORM       | VG.COM                      | Cancel OK                                                        |         |                               |                                      |                       |
|                                           |          |                                                                        | Match                     |                             |                                                                  |         | Test - Možnosti               | ▲                                    | Rename +              |
| Connect to the master                     |          |                                                                        | Championship              |                             |                                                                  |         | 1001 1102110011               |                                      |                       |
| IMPORTS FROM CASSCORING.COM               |          | Import of the order2<br>file finished                                  | Analysis (csv files with  | h scores and shots strings) |                                                                  |         | Main Match                    |                                      | 25 Feb 2023           |
| Matches & Shooters                        |          | Do you want to save changes?                                           | Exports to casscoring.con | n web site.                 |                                                                  |         |                               |                                      |                       |
| Visit casscoring.com                      |          | Scoring web:<br>added 6 records, changed 4<br>records, 15 records were | CAS SCORING NATIVE EX     | PORTS TO CSV                |                                                                  |         | Trinity Shootout 2023         | Uploaded match in Match              | Rename +              |
| Imports from casscoring.com web site.     |          | identical.                                                             | 0.                        | - O wardi                   | ge score                                                         | heports | Main Match Trinity            |                                      | 23 Sep 2023           |
| EXPORTS TO CASSCORING.COM                 |          | Added 2 New Clubs.                                                     |                           |                             |                                                                  |         |                               | section                              |                       |
| Match                                     |          | Cancel OK                                                              |                           |                             |                                                                  |         | <new championship=""></new>   |                                      | +                     |
| Championship                              |          |                                                                        |                           |                             |                                                                  |         |                               |                                      |                       |
| Analysis (csv files with scores and shots | strings) |                                                                        |                           |                             |                                                                  |         |                               |                                      |                       |
| Exports to casscoring.com web site.       |          |                                                                        |                           |                             |                                                                  |         |                               |                                      |                       |
| CAS SCORING NATIVE EXPORTS TO CSV         |          |                                                                        |                           |                             | Test - M                                                         |         |                               | Part State In the state of the state | and the second second |
| 🕹 SetUp                                   | Match    | Score                                                                  | Roports                   | C Sync                      | El-1                                                             | 7- 1    |                               |                                      | 1. 1. 1. 1. L         |

# MATCH IMPORT FROM CASSCORING.COM IN TO

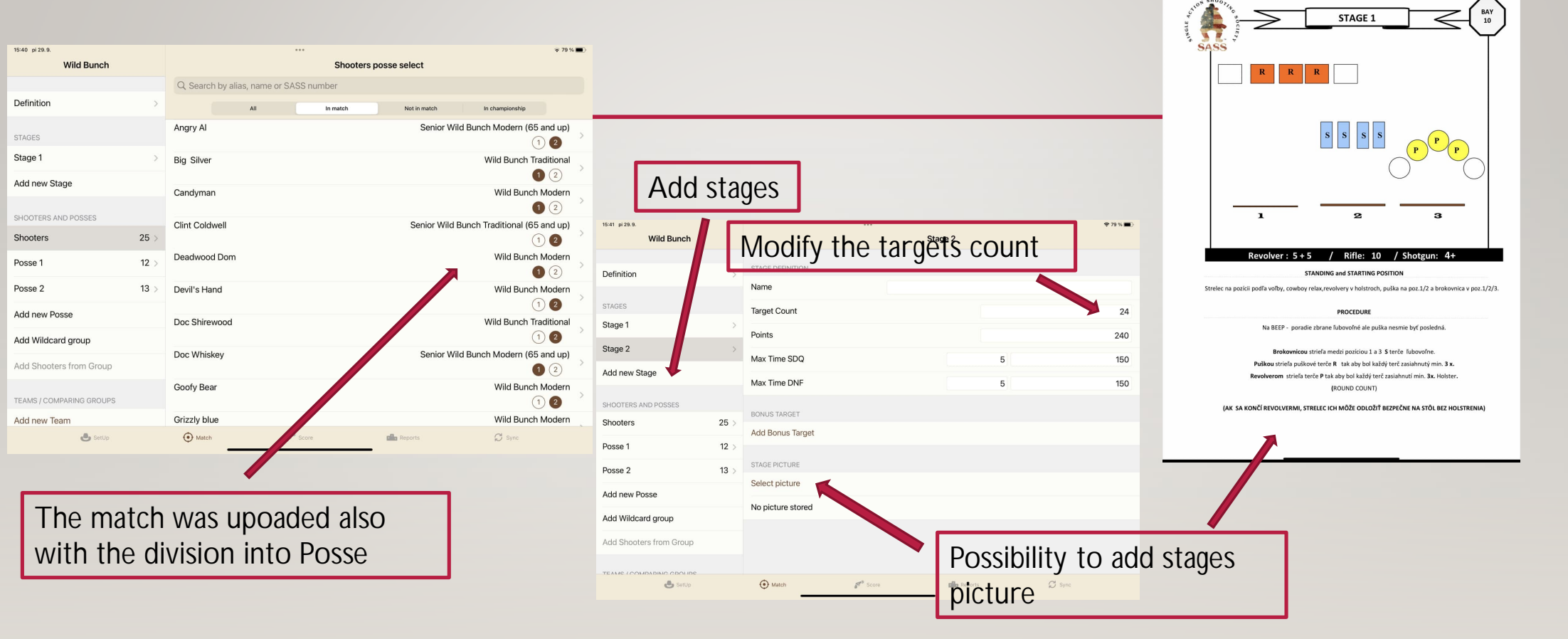

Delete

# SENDING POSSESS FROM THE MASTER IPAD TO SLAVE IPADS

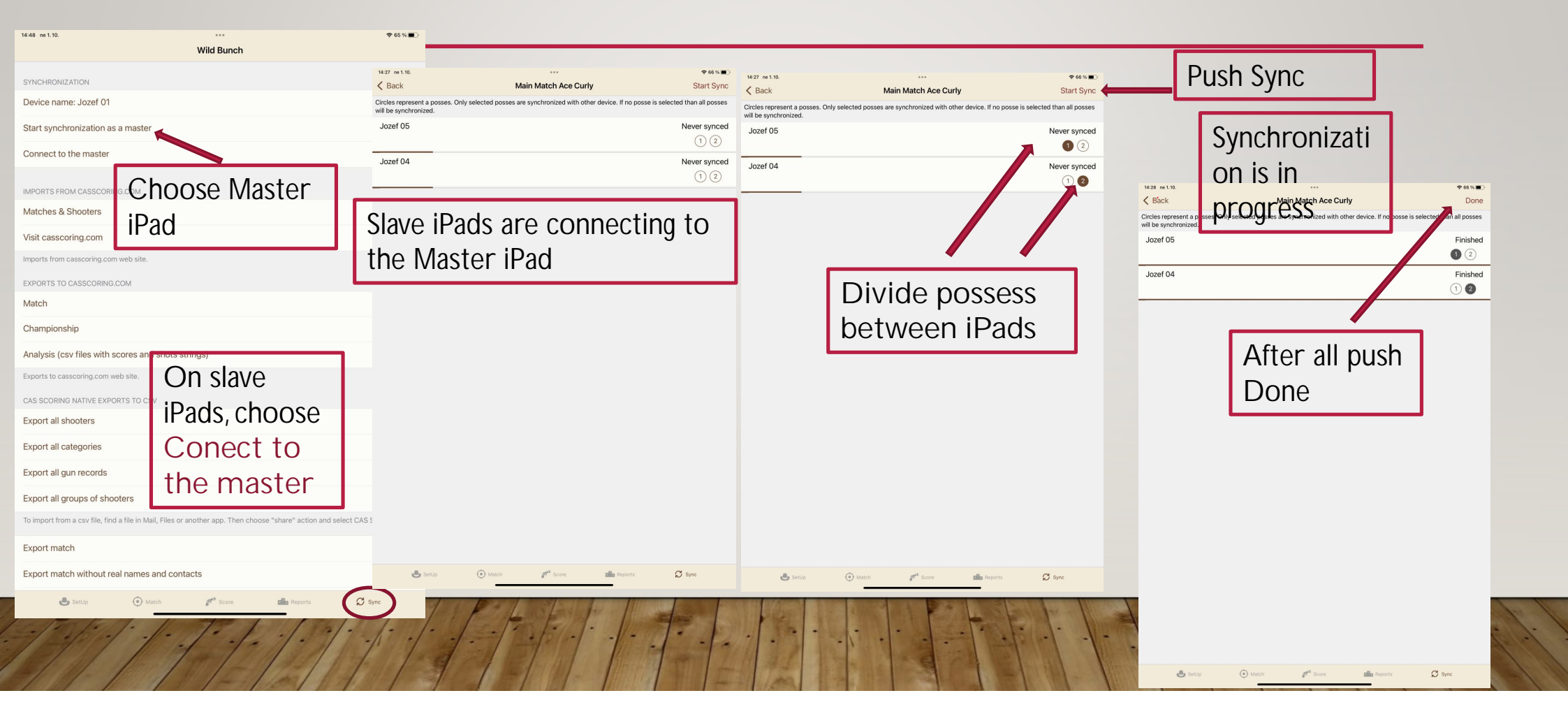

# SENDING POSSESS FROM THE MASTER IPAD TO SLAVE IPADS

| 14:31 ne 1.10.                       | •••• 🗢 79 % 🔳                                                                                  | •                    | 14:32 ne 1.10.                       | •••• 🗢 🕫 78 % 🔳                                                    |       |
|--------------------------------------|------------------------------------------------------------------------------------------------|----------------------|--------------------------------------|--------------------------------------------------------------------|-------|
| Main Match Ace Curly (Jozef 01 sync) | Match definition                                                                               |                      | Main Match Ace Curly (Jozef 01 sync) | Match definition                                                   |       |
| Definition >                         | MATCH INFORMATION Name Main Match Ace Curly                                                    |                      | Definition >                         | MATCH INFORMATION                                                  |       |
| STAGES                               | Date Start 17 Jun 2023                                                                         | In the first iPad is | STAGES                               | Date Start 17 Jun 2023                                             |       |
| Stage 1 >                            | Date End 17 Jun 2023                                                                           | unloaded Posse 1     | Stage 1 >                            | Date End 17 Jun 2023                                               |       |
| Stage 2                              | Match Type Mair Match                                                                          |                      | Stage 2                              | Match Type Main Match                                              |       |
| Stage 3 >                            | Use General Category Set                                                                       |                      | Stage 3                              | Use General Category Set                                           |       |
| Stage 4                              | Category Set is determined by the Mater Type or the General Set is used when the switch is on. |                      | Stage 4                              | Category Set is determined by the Match Type or the General Set is |       |
| Stage 5 >                            | SCORE CONFIRMATION                                                                             | In the econd iPad is | Stage 5 >                            | SCORE CONFIRMATION                                                 |       |
| Stage 6                              | Score confirmation                                                                             | In the econd Faults  | Stage 6                              | Score confirmation                                                 |       |
| SHOOTERS AND POSSES                  | Confirmation requires a Signature                                                              | uploaded Possse 2    | SHOOTERS AND POSSES                  | Confirmation requires a Signature                                  |       |
| Shooters 28 >                        | confirmation PIN                                                                               |                      | Shooters 28 >                        | Confirmation PIN                                                   |       |
| Posse 1 13 >                         | Confirmation window autoappear                                                                 |                      | Posse 1 13 >                         | Confirmation window autoappear                                     |       |
| Posse 2 15 >                         | NUMBER OF AWARDS                                                                               |                      | Posse 2 15 >                         | NUMBER OF AWARDS                                                   |       |
| TEAMS / COMPARING GROUPS             | Overall 10                                                                                     |                      |                                      | Overall 10                                                         |       |
| 5001.0                               | Categories 3                                                                                   |                      | TEAMS / COMPARING GROUPS             | Categories 3                                                       |       |
| Copy the Match                       | Teams 10                                                                                       |                      | TOOLS                                | Teams 10                                                           |       |
| Copy the Match with Scores           | DENALTIES                                                                                      |                      | Copy the Match with Scores           |                                                                    |       |
|                                      | Miss 5,00                                                                                      |                      | Copy the Match with Scores           | PENALTIES                                                          | 1. 1. |
|                                      |                                                                                                |                      |                                      | 5,00                                                               | 11    |
| SetUp Match                          | Score in Reports Sync                                                                          |                      | 📥 SetUp 💮 Match                      | 🖋 Score 💼 Reports 💭 Sync                                           | 11    |

# SYNCHRONIZATION BETWEEN IPADS AFTER THE MATCH

| 14:48 ne 1.10.                                                                                                    | The procedure is the same as when sending                                                                                                    | 5%                 |                                                                                           | Jevice. If no posse is selected tha | Start Sync                | Push                                                                                    | i Sync                                                           |                                                                        |                     |  |
|----------------------------------------------------------------------------------------------------|----------------------------------------------------------------------------------------------------|--------------------|-------------------------------------------------------------------------------------------|-------------------------------------|---------------------------|-----------------------------------------------------------------------------------------|------------------------------------------------------------------|------------------------------------------------------------------------|---------------------|--|
| SYNCHRONIZATION<br>Device name: Jozef<br>Start synchronization                                                                                                    | Posse to slave iPads                                                                                                    | Jozef 0            | 5<br>                                                                                     | Last sync 1 Oct 2023 a              | 1 2<br>at 14:28:01<br>1 2 | 15:29 ne 1.10.<br>Circles represent a posses. Only<br>will be synchronized.<br>Jozef 04 | Main Match Ace Curly selected posses are synchronized with other | ♥ 63 %<br>Do<br>device. If no posse is selected than all pos<br>Finist | See Shed            |  |
| Connect to the mast<br>IMPORTS FROM CASSCI<br>Matches & Shooters<br>Visit casscoring.com<br>Imports from casscoring<br>EXPORTS TO CASSCOR<br>Match<br>Championship                                                          | er<br>ORING.COM<br>IPad, choose the<br>button                                                                                                    | T<br>If<br>to<br>p | he iPads are loadin<br>any iPad does not<br>o load, we will repe<br>rocess in the first p | g<br>want<br>eat the<br>picture     |                           | Jozef 05                                                                                |                                                                  | () C                                                                   | After all push Done |  |
| Analysis (csv files wi<br>Exports to casscoring.co<br>CAS SCORING NATIVE E<br>Export all shooters<br>Export all categories<br>Export all gun record<br>Export all groups of s<br>To import from a csv file,<br>Export match | th scores and stings stings)<br>m web site.<br>xPORTS TO CO<br>Choose Connect<br>to the master<br>is<br>shooters<br>.find a file in Mail, Files or another app. Then choose "share" action and select CAS Scoring | app.               | 1 EVERY IPad                                                                              | Reports C Sy                        | rc                        |                                                                                         |                                                                  |                                                                        |                     |  |
| Export match withou                                                                                                    | Match     get     Score     Match     get     Score     Match     get     Score     G     Sync                                                                                                    | 91                 |                                                                                           |                                     |                           | 🐣 SetUp                                                                                 | ⊕ Match <b>g</b> <sup>ad</sup> Score                             | Reports 🗭 Sync                                                         |                     |  |

| Here check if all<br>Posse are fully loaded<br>Main Match Ace Curly    | B ne 1:0.         err           Reports         Entered scores % per posse and stage           Ace Curly Match - Main Match Ace Curly (17/06/2023): Entered scores % per posse           Bioother         Stage 1         Stage 2         Stage 4         Stage 5         Stage 6           Posse 1         ALL         ALL | Here prepare the<br>printing Concertificate            |         | Person with the print to print overall memory of the print overall memory of the print overall memory overall memory overally memory overally memory overa | es  |  |  |
|------------------------------------------------------------------------|----------------------------------------------------------------------------------------------------|--------------------------------------------------------|---------|----------------------------------------------------------------------------------------------------|-----|--|--|
| Score sheets                                                           |                                                                                                    | Stage/Posse duration                                   | (j) >   | NUMBER OF AWARDS Overall Lady                                                                                                    |     |  |  |
| Score sheets (shorter)                                                 |                                                                                                    | Match Statistics                                       |         | Category Categories                                                                                                    | 3   |  |  |
| Shooters list                                                          |                                                                                                    | Wedais by Counciles                                    | 07      | It's a same value as in the Match definition. Teams                                                                                                    |     |  |  |
| Posses Marshals list                                                   |                                                                                                    | TOOLS                                                  |         | Clean Shooter                                                                                                    | All |  |  |
| Championship registration eport (all shooters)                         |                                                                                                    | Evont multiple reports                                 |         | All Shooters                                                                                                    | ı/a |  |  |
| Championship registration aport (selected shooter)                     |                                                                                                    | E-mail Shooter's results to each shooter               |         |                                                                                                    |     |  |  |
| COMPLETE SCORES                                                        |                                                                                                    | E-mail Championship registration to each shooter       | · ·     | Filter ranks from Template adjusting for                                                                                                    | -   |  |  |
| Entered scores % per posse and stage                                   |                                                                                                    |                                                        |         | Filter ranks to printing is here                                                                                                    | -   |  |  |
| Shooters without score                                                 |                                                                                                    | PRE-MATCH Score sheets                                 | (j) >   | Will generate awards certificat s just for ranks in from-to interval.                                                                                                    |     |  |  |
| Complete Scores by Shooter                                             |                                                                                                    | Score sheets (shorter)                                 | (i) >   | Generate                                                                                                    | >   |  |  |
| Complete Scores by Shotler with Seconds                                |                                                                                                    | Shooters list ① Posses Marshals list ③                 |         | Generate with frames Genereate pdf per certificate to zip file                                                                                                    |     |  |  |
| Complete Scores by Category                                            |                                                                                                    |                                                        |         |                                                                                                    |     |  |  |
| Complete Scores by Posse                                               |                                                                                                    | Championship registration report (all shooters)        | (i) >   | Genereate pdf per certificate and send it to each shooter by e-mail                                                                                                    |     |  |  |
| Complete Scores by Team                                                |                                                                                                    | Championship registration report (selected shooter)    | (i) >   |                                                                                                    |     |  |  |
| All Shooters' results                                                  |                                                                                                    | COMPLETE SCORES                                        |         |                                                                                                    |     |  |  |
| Shooters with SDQ / DNF / SOG / MDQ                                    |                                                                                                    | Entered scores % per posse and stage                   | (j) >   |                                                                                                    |     |  |  |
| Shooter's results                                                      |                                                                                                    | Shooters without score                                 | (i) >   |                                                                                                    |     |  |  |
| OVERALL WINNERS                                                        | 💩 SetUp 💿 Match 🖉 Score 🏙 Reports                                                                                                    | Complete Scores by Shooter                             | (j) > - |                                                                                                    |     |  |  |
| Class abadem<br>Setto () Match ( <sup>pe</sup> tore ( <b>th</b> Report | 3 mm                                                                                                    | 💩 SetUp 🕘 Match 🖋 <sup>40</sup> Score 📾 Reports 💭 Sync | í l     | ی SetUp () Match کو <sup>46</sup> Scote <b>اللہ Reports</b> کی Sync                                                                                                    |     |  |  |

| 16:18 ne 1. 10.                                                              | <br>Template                                                                | \$7 62 % <b>■_</b> >                          | Here select landscape or portrait |                                                               |
|------------------------------------------------------------------------------|-----------------------------------------------------------------------------|-----------------------------------------------|-----------------------------------|---------------------------------------------------------------|
| Name                                                                         | New template                                                                |                                               |                                   | <pre>     Complete Photo of the certificate     Delete </pre> |
| Paper size                                                                   |                                                                             | A4                                            |                                   |                                                               |
| Paper orientation                                                            |                                                                             | Landscape                                     |                                   | SLOVENSKÁ ASOCIÁCIA WESTERNOVEJ STREĽRY                       |
| Font                                                                         |                                                                             | American Typewriter - Bold >                  |                                   |                                                               |
| Text alignment                                                               |                                                                             | Center                                        |                                   | TKINITY SHOOTOUT                                              |
| BACKGROUND IMAGE                                                             |                                                                             |                                               |                                   |                                                               |
| Select image                                                                 |                                                                             |                                               | Here you can insert a photo of    |                                                               |
| No image stored                                                              |                                                                             |                                               |                                   |                                                               |
| RANK TEXT BOX                                                                |                                                                             |                                               | the certificate for easier        |                                                               |
| Enabled                                                                      |                                                                             |                                               | ajustment of text fields.         |                                                               |
| Number format                                                                |                                                                             | 1st 2nd 3rd                                   |                                   |                                                               |
| Font size                                                                    |                                                                             | 80,0                                          |                                   |                                                               |
| Left                                                                         |                                                                             | 2,20                                          | Make free place for sheeters      |                                                               |
| Тор                                                                          |                                                                             | 18,30                                         |                                   |                                                               |
| Width                                                                        |                                                                             | 17,00                                         | data printing                     |                                                               |
| Height                                                                       |                                                                             | 4,50                                          |                                   | DOMANIZA 23.9.2023                                            |
| Enter text box dimensions (left, top,<br>Measure from left/top paper edge to | ), width, height) in inches for Letter pap-<br>to left-top text box corner. | er size and in centimeters for A4 paper size. |                                   |                                                               |
| CATEGORY TEXT BOX                                                            |                                                                             |                                               |                                   | SASS'<br>MICH DRECOR SCORED CHEMIN                            |
| Enabled                                                                      |                                                                             | $\mathbf{O}$                                  |                                   |                                                               |
| Font size                                                                    |                                                                             | 30,0                                          |                                   | A Satille Di Matthe de Sonne de Banneter C. Sanne             |
| 👶 SotUp                                                                      | Match Score                                                                 | neports 💭 Sync                                |                                   | C annon C varia to anno C annon                               |

| 16:18 ne 1. 10.                                                                         | ····                                                          | 중 62 % ■)                                     |                                  | 16      | 21 ne 1. 10.                                                                                   | ····                                            | \$ <sup>7</sup>                        | 61 % 🔳 🔿 |
|-----------------------------------------------------------------------------------------|---------------------------------------------------------------|-----------------------------------------------|----------------------------------|---------|------------------------------------------------------------------------------------------------|-------------------------------------------------|----------------------------------------|----------|
| Awards certificates                                                                     | Template                                                      |                                               | Here enter the font size and its | ×       | Awards certificates                                                                            | remplate                                        |                                        |          |
| Name                                                                                    | New template                                                  |                                               |                                  | R       | ANK TEXT BOX                                                                                   |                                                 |                                        |          |
| Paper size                                                                              |                                                               | A4                                            | location on the certificate      | E       | nabled                                                                                         |                                                 |                                        |          |
| Paper orientation                                                                       |                                                               | Portrait                                      |                                  | N       | lumber format                                                                                  |                                                 | 1st 2n                                 | nd 3rd   |
| Font                                                                                    |                                                               | American Typewriter - Bold >                  |                                  | F       | ont size                                                                                       |                                                 |                                        | 80,0     |
| Text alignment                                                                          |                                                               | Center                                        |                                  | L       | eft                                                                                            |                                                 |                                        | 2,20     |
|                                                                                         |                                                               |                                               |                                  | т       | ор                                                                                             |                                                 | 1                                      | 18,30    |
| BACKGROUND IMAGE                                                                        |                                                               |                                               |                                  | v       | Vidth                                                                                          |                                                 |                                        | 17,00    |
| Select image                                                                            |                                                               |                                               |                                  | F       | leight                                                                                         |                                                 |                                        | 4,50     |
| No image stored                                                                         |                                                               |                                               |                                  | E       | newst box dimensions (left, top, width, height<br>leasure left/top paper edge to left-top text | ) in inches for Letter paper siz<br>box corner. | e and in centimeters for A4 paper size | ze.      |
| RANK TEXT BOX                                                                           |                                                               |                                               |                                  | с       | ATEGORY TEXT BOX                                                                               |                                                 |                                        |          |
| Enabled                                                                                 |                                                               |                                               |                                  | E       | inabled                                                                                        |                                                 |                                        |          |
| Number format                                                                           |                                                               | 1st 2nd 3rd                                   |                                  | F       | ont size                                                                                       |                                                 |                                        | 30,0     |
| Font size                                                                               |                                                               | 80,0                                          |                                  | U       | Jpper Case                                                                                     |                                                 |                                        |          |
| Left                                                                                    |                                                               | 2,20                                          |                                  | н       | lide parentheses                                                                               |                                                 | >                                      |          |
| Тор                                                                                     |                                                               | 18,30                                         |                                  | L       | eft                                                                                            |                                                 |                                        | 2,20     |
| Width                                                                                   |                                                               | 17,00                                         |                                  | т       | ōp                                                                                             |                                                 | 2                                      | 20,00    |
| Height                                                                                  |                                                               | 4,50                                          |                                  | v       | Vidth                                                                                          |                                                 | 1                                      | 16,00    |
| Enter text box dimensions (left, top, widt<br>Measure from left/top paper edge to left- | th, height) in inches for Letter pap<br>-top text box corner. | er size and in centimeters for A4 paper size. |                                  | H       | leight                                                                                         |                                                 |                                        | 5,00     |
| CATEGORY TEXT BOX                                                                       |                                                               |                                               |                                  |         |                                                                                                |                                                 |                                        |          |
| Enabled                                                                                 |                                                               |                                               | te te l'and the lite             | A       | LIAS TEXT BOX                                                                                  |                                                 |                                        |          |
| Font size                                                                               |                                                               | 30,0                                          |                                  |         |                                                                                                |                                                 |                                        |          |
| 👶 SetUp 💮 Ma                                                                            | atch 💏 Score                                                  | Reports 💭 Sync                                |                                  | 9 0 1 1 | SetUp 💮 Match                                                                                  | F <sup>a Score</sup>                            | Reports 💭 Sync                         |          |

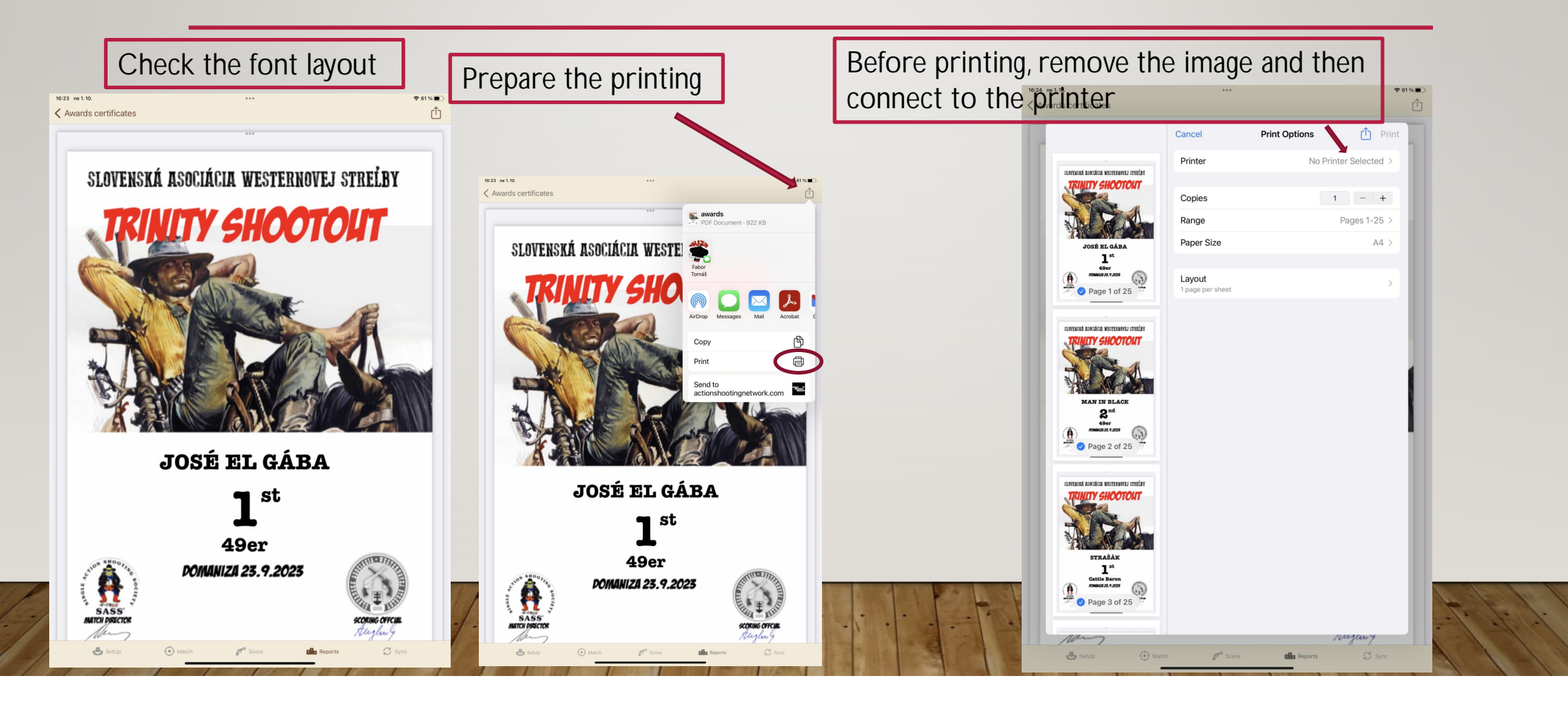

# DIRECT UPLOAD RESULTS REPORTS FROM IPAD ON CASSCORING.COM

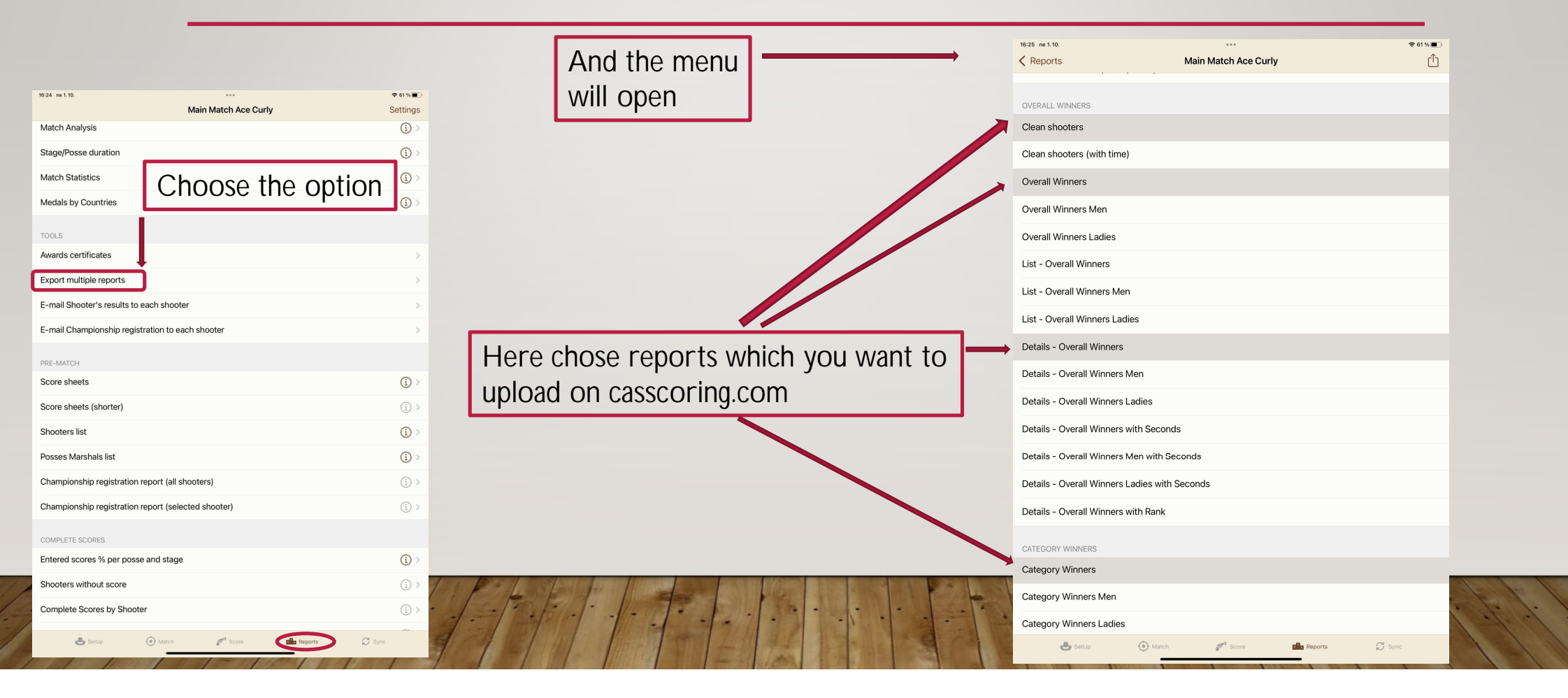

# DIRECT UPLOAD RESULTS REPORTS FROM IPAD ON CASSCORING.COM

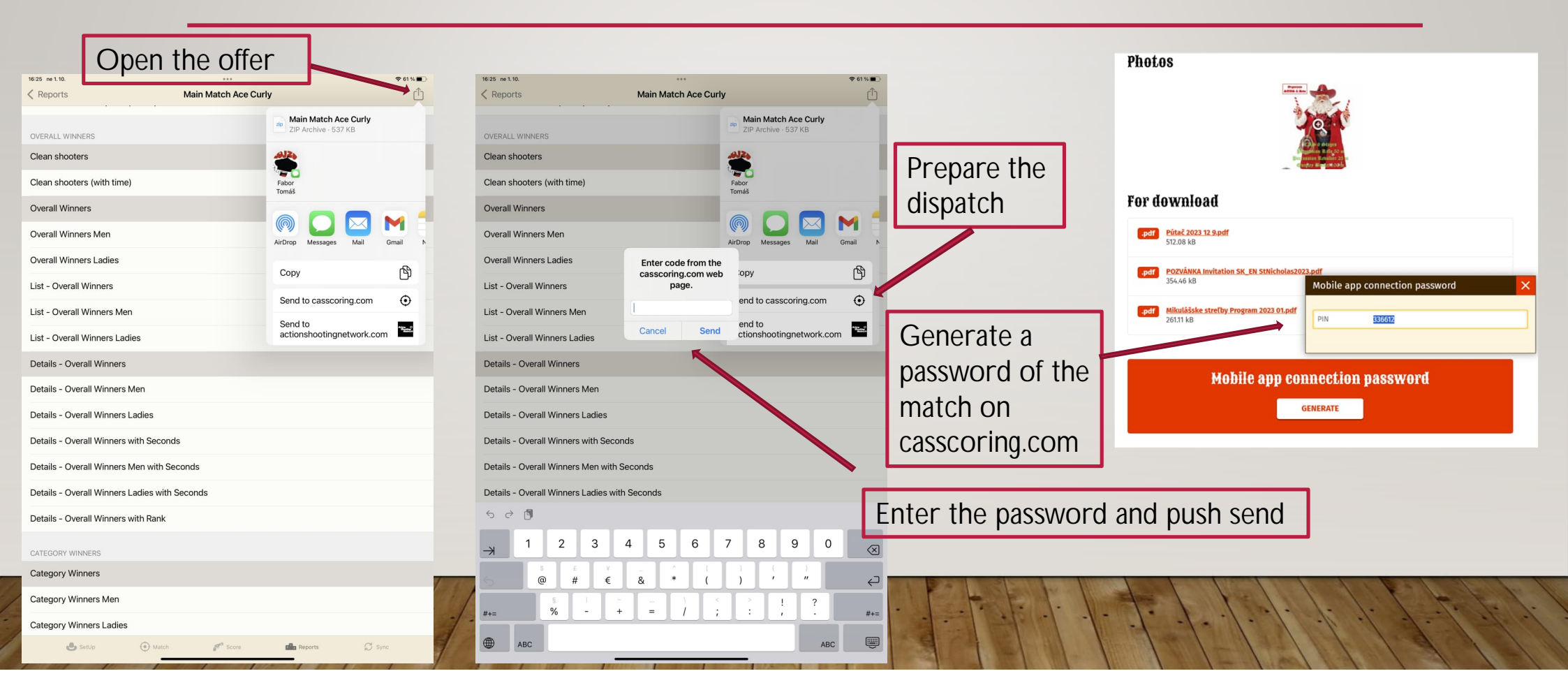

### UPLOAD DATA OF THE MATCH / CHAMPIONSHIP FROM IPAD ON CASSCORING.COM

|                          | Main Match Ace Curly                                                                                                   |                                        |                      |                                                                                                    |
|--------------------------|----------------------------------------------------------------------------------------------------|----------------------------------------|----------------------|----------------------------------------------------------------------------------------------------|
| All data are             |                                                                                                    |                                        |                      |                                                                                                    |
|                          | SYNCHRONIZATION                                                                                                    | 16:27 ne 1. 10.                        |                      |                                                                                                    |
| anonymized – only        | Device name: Jozef 01                                                                                                  |                                        | Main Match Ace Curly |                                                                                                    |
| ID shooter and           | Start synchronization as a master                                                                                      | SYNCHRONIZATION                        |                      | 1027 ne 1.10. ♥ 60 % ■⊃<br>Main Match Ace Curly                                                                              |
| $\Delta$ lias + resultrs | Connect to the master                                                                                                  | Device name: Jozef 01                  |                      | SYNCHRONIZATION                                                                                                    |
| Allas i i courti s       | IMPORTS FROM CASSCORING.COM                                                                                            | Start synchronization as a master      | Choose for           | Device name: Jozef 01                                                                                                    |
|                          | Matches & Shooters                                                                                                    | Connect to the master                  | example Match        | Start synchronization as a master >                                                                                          |
|                          | Visit casscoring.com                                                                                                   | IMPORTS FROM CASSCORING.CO             |                      | Connect to the master >                                                                                                    |
|                          | Imports from casscoring.com web site.                                                                                  | Matches & Shooters                     | Enter DIN from       | IMPORTS FROM CASSCORING.COM                                                                                                  |
|                          | EXPORTS TO CASSCORING.COM                                                                                              | Visit casscoring.com                   | casscoring.com web.  | Matches & Shooters                                                                                                    |
|                          | Match                                                                                                    | Imports from cassed ring.com web site. | 281139               | Visit casscoring.com                                                                                                    |
|                          | Championship                                                                                                    | EXPORTS TO LASSCORING.COM              | Cancel Send          | Imports from casscoring.com web site.                                                                                        |
|                          | Championship                                                                                                    | Match                                  |                      | EXPORTS TO CASSCORING.COM                                                                                                    |
|                          | Analysis (csv files with scores and shots strings)                                                                     | Championship                           |                      | Match Export sucessfully sent.                                                                                               |
|                          | Exports to casscoring.com web site.                                                                                    | Analysis (csv files with scores and    | d shots strings)     | Championship                                                                                                    |
|                          | CAS SCORING NATIVE EXPORTS TO CSV                                                                                      | Exports to casscoring.com web site.    |                      | Analysis (csv files with scores and shots strings)                                                                           |
|                          | Export all shooters                                                                                                    | CAS SCORING NATIVE EXPORTS TO CS       | Enter the password   | Exports to casscoring.com web site.                                                                                          |
|                          | Export all categories                                                                                                  | Export all shooters                    | and then nush send   | CAS SCORING NATIVE EXPORTS TO CSV                                                                                            |
|                          | Export all gun records                                                                                                 | Export all categories                  | and then push send   | Export all categories                                                                                                    |
|                          | Export all groups of shooters                                                                                          | 520                                    |                      | Export all gun records                                                                                                    |
|                          | To import from a csv file, find a file in Mail, Files or another app. Then choose "share" action and select CAS Scorin | / <mark>→</mark> 1 2 3                 | 4 5 6 7 8 9 0 💌      | Export all groups of shooters                                                                                                |
|                          | Export match                                                                                                    | 5 <sup>\$</sup> £ ¥<br>€ # €           | . & * ( ) ' " 🔁      | To import from a csv file, find a file in Mail, Files or another app. Then choose "share" action and select CAS Scoring app. |
| 1 to 1: 1 40             | Export match without real names and contacts                                                                           | *+=%                                   | ~                    | Export match                                                                                                    |
| 1 3 1 1 4 1              | 📥 SetUp 💿 Match 🌮 Score 🏙 Reports 🔁 Symp                                                                               | ABC ABC                                | ABC                  | Export match without real names and contacts                                                                                 |
|                          |                                                                                                    |                                        |                      | 💩 SetUp 🛞 Match 💕 Score 🎰 Reports 🗭 Sync                                                                                     |

### UPLOAD DATA OF THE MATCH / CHAMPIONSHIP FROM IPAD ON CASSCORING.COM

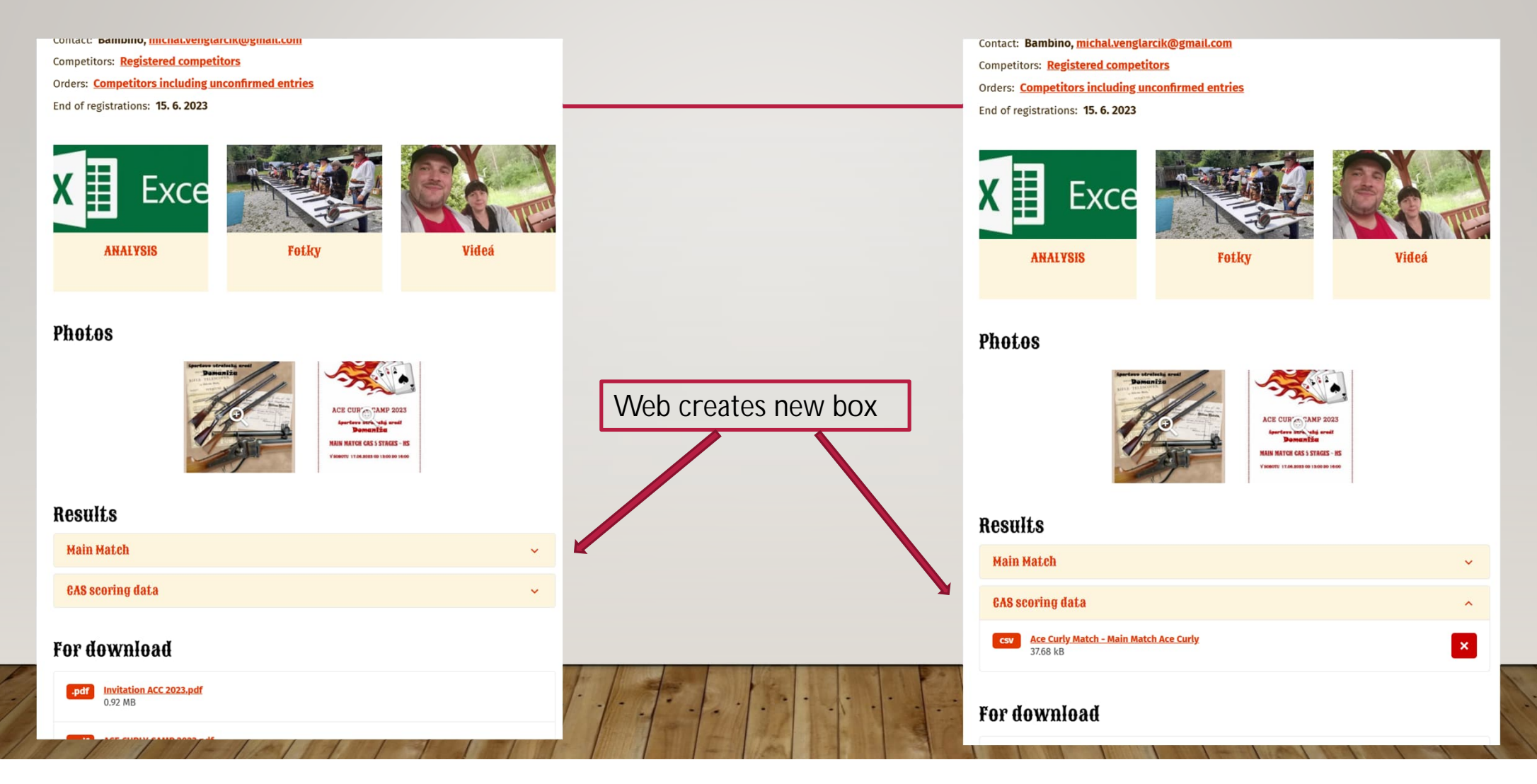

### CONNECTION OF WEB APPLICATION AND IPAD CAS SCORING APPLICATION - PRESENTATION PROGRAM

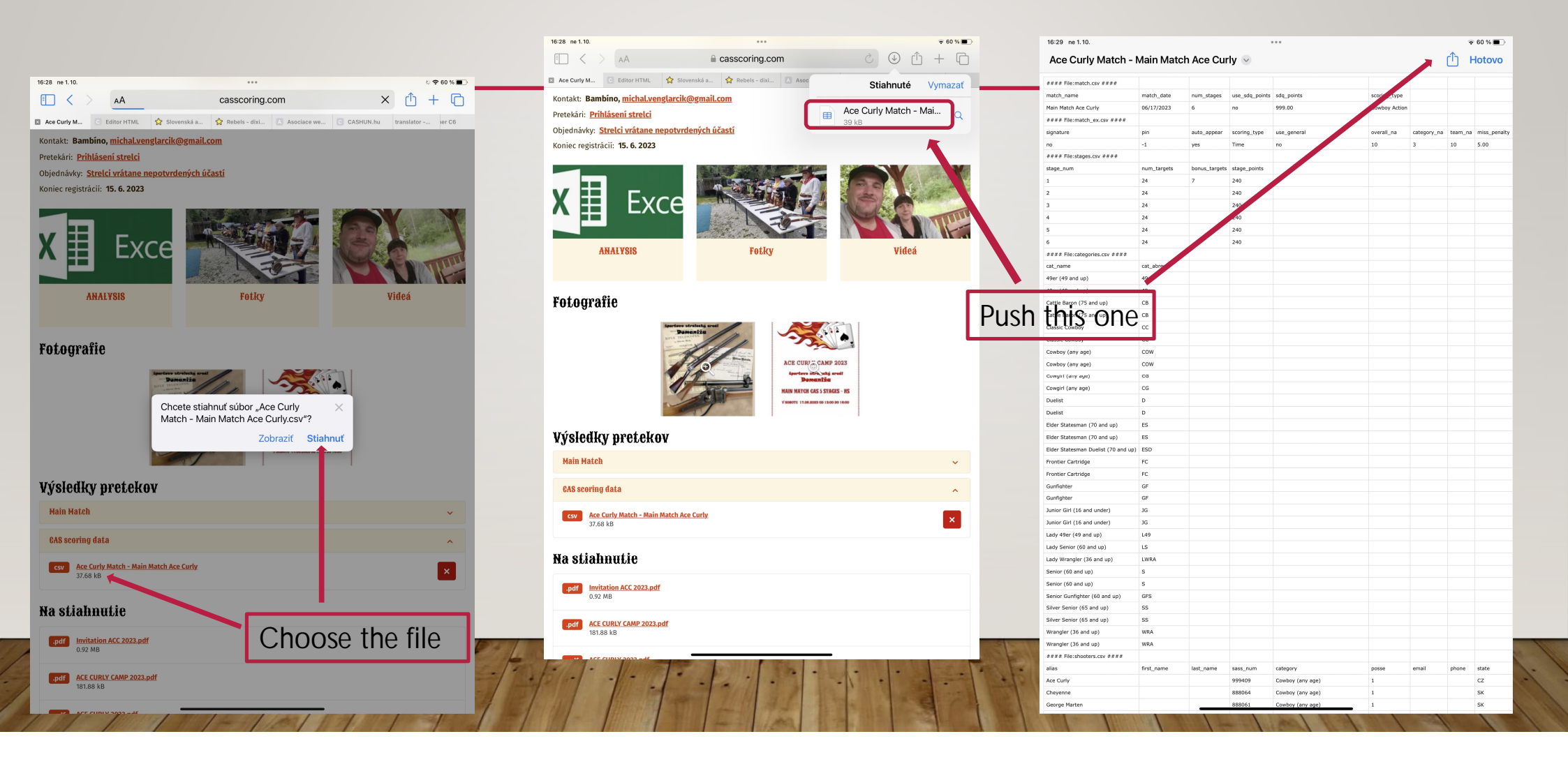

### CONNECTION OF WEB APPLICATION AND IPAD CAS SCORING APPLICATION - PRESENTATION PROGRAM

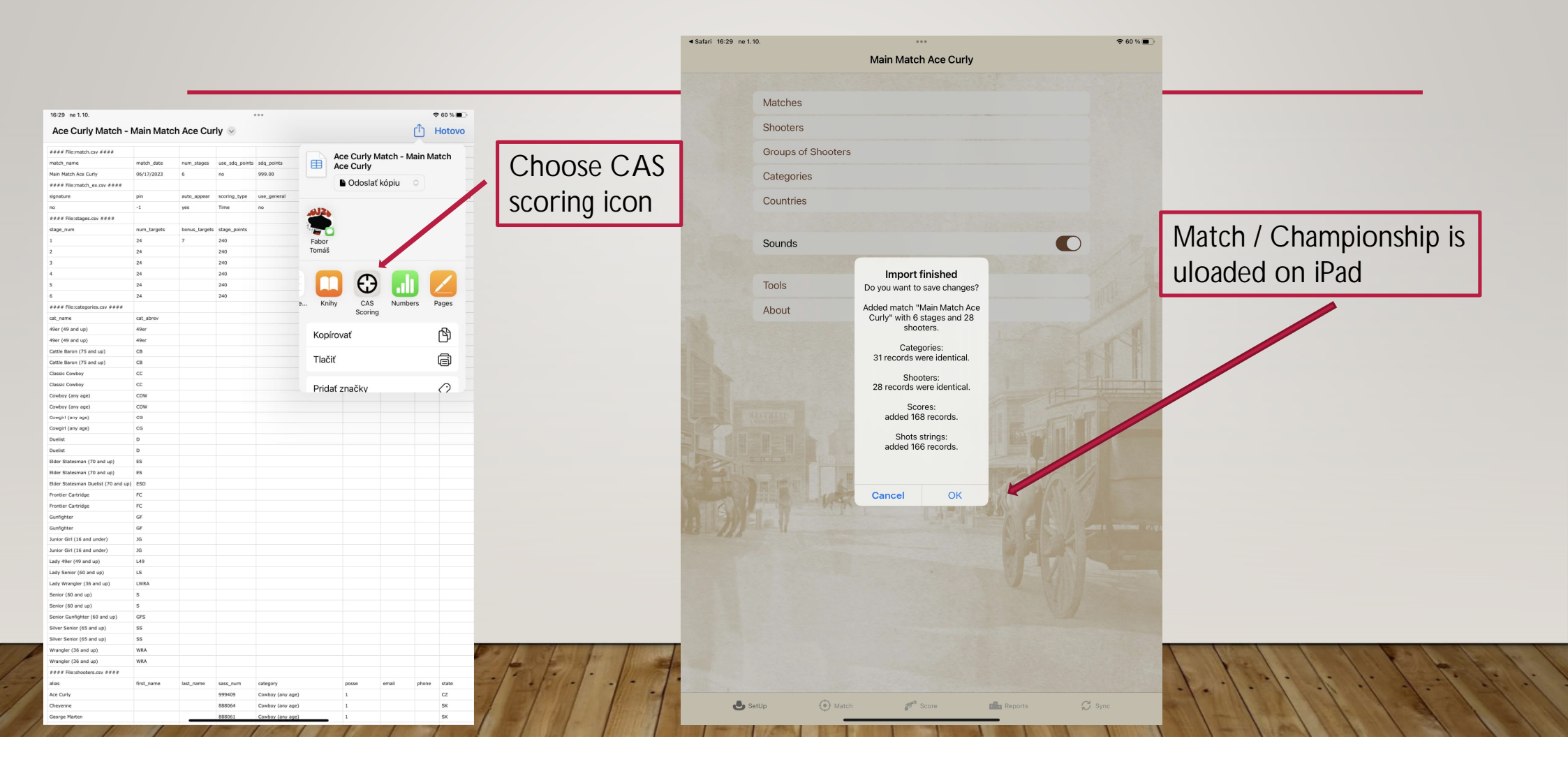